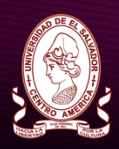

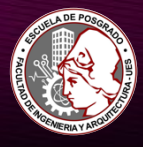

# INSTRUCTIVO PARA PARTICIPAR EN EL CURSO DE MICROSOFT OFFICE EXCEL BÁSICO INTERMEDIO

# CASO: ASPIRANTE QUE NO PERTENECE O NO HA PERTENECIDO A LA UES

SU CUPO ES GARANTIZADO CON EL PAGO DEL CURSO Y LA INSCRIPCIÓN ES VÁLIDA AL COMPLETAR LA DOCUMENTACIÓN REQUERIDA.

### 1. REGISTRO

÷

1.1 Se dirige al portal de Expediente Electrónico de la UES: https://eel.ues.edu.sv/

| ightarrow C $ ightarrow$ B eel.ues.edu.sv                                                                                         | x 🛊 :                                                                                                    |
|----------------------------------------------------------------------------------------------------|----------------------------------------------------------------------------------------------------|
| 📖 🕷 Inicio                                                                                                    | Ar Registrarse 🛛 Ingresar                                                                                                    |
|                                                                                                    |                                                                                                    |
| Bienvenido al EeL                                                                                                    |                                                                                                    |
| Tu plataforma completa de acceso a Servicios Académicos de la Universidad de El Salvador                                          |                                                                                                    |
| +≥ Ingresar                                                                                                    |                                                                                                    |
| Registro Académico                                                                                                    | 🏛 Ingreso Universitario                                                                                                    |
| Podrás revisar tu record de notas, así como notas parciales, y futuras materias y todo lo relacioando<br>a tu registro académico. | Estas interesado en estudiar una Carrera de la Universidad de El Salvador, puedes realizar tú solicitud<br>totalmente digital.                                |
| \$ Pagos                                                                                                    | I≡ Formación Permanente                                                                                                    |
| Podrás hacer consultas de tus pagos electrónicos, generación de recibos, así como solicitudes de<br>solvencias financieras.       | Programas de Certificación de Educación Continua, aprender un idioma o acceder a una<br>especialización, mientras estudias tu carrera o luego de finalizaría. |

1.2 Ingrese a **"Formación Permanente"** y luego en esquina superior izquierda en "**Registrarse**". Complete la información solicitada.

|                                 | incolority.                               |                 |                                                                               | Pr Danistinica |             |
|---------------------------------|-------------------------------------------|-----------------|-------------------------------------------------------------------------------|----------------|-------------|
|                                 |                                           |                 |                                                                               | a require de   | 40 ingressa |
|                                 |                                           |                 |                                                                               |                |             |
| ECrear cuenta de                | Universidad de El Salv                    | ador            |                                                                               |                |             |
| Una cuenta de la Universidad di | e El Salvador, le permitirà iniciar y dar | sequimiento a   | su Proceso de Aplicación de Ingreso Universitario. Certificaciones y Postarad | los.           |             |
| Es importante que la informació | n que provea sea veraz, o de lo contri    | ario tendrá inc | onvenientes en su aplicación.                                                 |                |             |
| Si anteriormente ha participado | en alguno de estos procesos, ya pos       | e una cuenta    | y solo debe iniciar sesión con su correo electrónico.                         |                |             |
|                                 | Nombres*                                  |                 |                                                                               |                |             |
|                                 | Nombres del a                             | spirante        |                                                                               |                |             |
|                                 | Apellidos*                                |                 |                                                                               |                |             |
|                                 | Apellidos del a                           | spirante        |                                                                               |                |             |
|                                 | Documento de                              | identidad*      |                                                                               |                |             |
|                                 | NIT                                       | ~               | Documento de identidad                                                        |                |             |
|                                 | Correo electró                            | lico*           |                                                                               |                |             |
|                                 | Cree una contr                            | aseña*          |                                                                               |                |             |
|                                 | Usa 8 caracteres                          | o más con u     | na combinación de mayúsculas, minúsculas y números                            |                |             |
|                                 | Confirme su co                            | ntraseña*       |                                                                               |                |             |
|                                 | Fecha de nacin                            | ilento*         |                                                                               |                |             |
|                                 |                                           |                 |                                                                               |                |             |

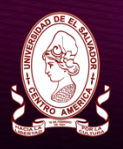

#### ESCUELA DE POSGRADO FACULTAD DE INGENIERÍA Y ARQUITECTURA UNIVERSIDAD DE EL SALVADOR

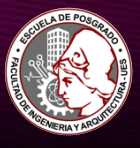

1.3 El sistema le enviará un código de confirmación al correo personal que ingresó en los datos registrados. Dicho código debe ser ingresado cuando el sistema se lo pida:

| $\leftrightarrow$ $\rightarrow$ | СÛ                    |                                                                                                    |                                                                                                    |                             |               | \$             | 1 <del>or</del> | 9 |
|---------------------------------|-----------------------|----------------------------------------------------------------------------------------------------|----------------------------------------------------------------------------------------------------|-----------------------------|---------------|----------------|-----------------|---|
|                                 | Q                     | # Inicio                                                                                                    |                                                                                                    |                             | & Registrarse | <li>Ingre</li> | sar             |   |
|                                 | <b>a</b>              | rear cuenta de Universidad de El Salv                                                                                                    | vador                                                                                                    |                             |               |                |                 |   |
|                                 | Una<br>Es in<br>Si ar | cuenta de la Universidad de El Salvador, le permitirá iniciar y dar<br>portante que la información que provea sea veraz, o de lo cont<br>teriormente ha participado en alguno de estos procesos, ya po: | seguimiento a su Proceso de Aplicación de Ingreso Universitario, Ca<br>ario tendrá incorrvenientes en su aplicación.<br>see una cuenta y solo debe iniciar sesión con su correo electrónico. | rtificaciones y Postgrados. |               |                |                 |   |
|                                 |                       |                                                                                                    | Se ha enviado un código de confirmación a su correo.<br>Ingrese el código de confirmación*                                                                                                   |                             |               |                |                 |   |

El sistema le envía un mensaje que con el mensaje "La cuenta ha sido creada con éxito", debe darle clic a "Ingresar aquí" para dirigirse a la página principal del expediente y poder proceder con la aplicación al diplomado

| → C û ê eel.ues.edu.sv/#                                                                                                    |                | ☆≡                        | 1 0- | e |
|----------------------------------------------------------------------------------------------------|----------------|---------------------------|------|---|
| 🧶 🕊 Inicio                                                                                                    | 2+ Registrarse | <ul> <li>Ingre</li> </ul> | sar  |   |
|                                                                                                    |                |                           |      |   |
| 🔤 Crear cuenta de Universidad de El Salvador                                                                                                    |                |                           |      |   |
|                                                                                                    |                |                           |      |   |
| Una cuenta de la Universidad de El Salvador, le permitirá iniciar y dar seguimiento a su Proceso de Aplicación de Ingreso Universitario, Certificaciones y Postgrados. |                |                           |      |   |
| Es importante que la información que provea sea veraz, o de lo contrario tendrá inconvenientes en su aplicación.                                                       |                |                           |      |   |
| Si anteriormente ha participado en alguno de estos procesos, ya posee una cuenta y solo debe iniciar sesión con su correo electrónico.                                 |                |                           |      |   |
|                                                                                                    |                |                           |      |   |
| La cuenta ha sido creada con éxito                                                                                                    |                |                           |      |   |
|                                                                                                    |                |                           |      |   |
| Ingresar aqui                                                                                                    |                |                           |      |   |
|                                                                                                    |                |                           |      |   |

# 2. SOLICITUD DE INGRESO AL CURSO (APLICACIÓN)

2.1 El sistema le envía al acceso principal, acceda a la pestaña "Ingresar"

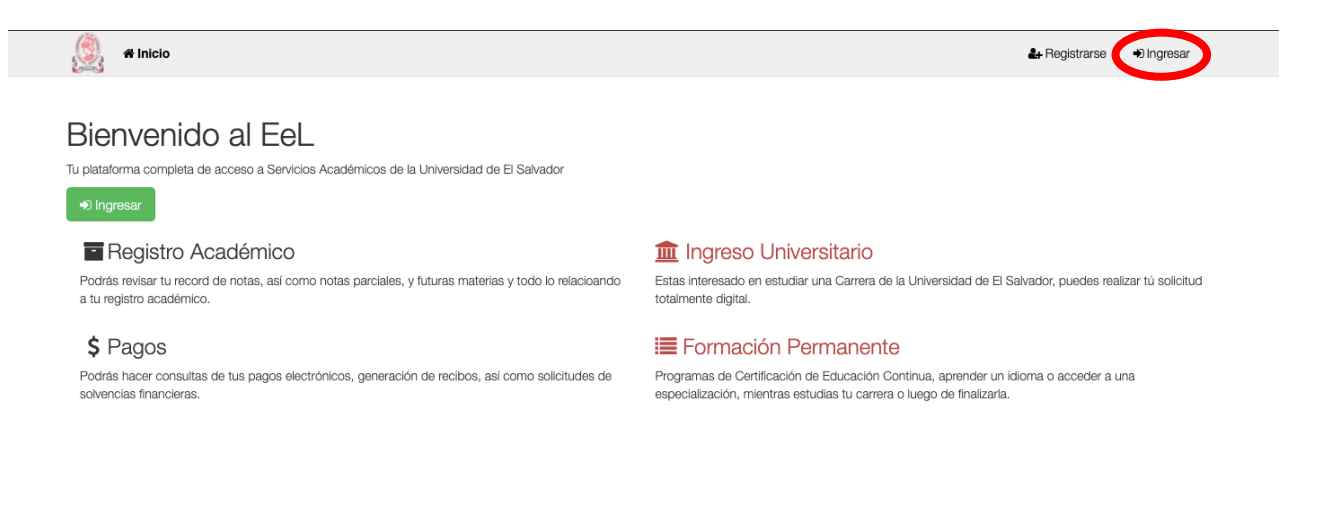

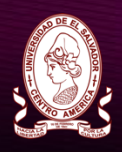

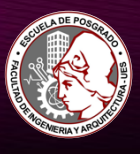

2.2 Ingrese su correo electrónico y la contraseña que registró cuando creó la cuenta.

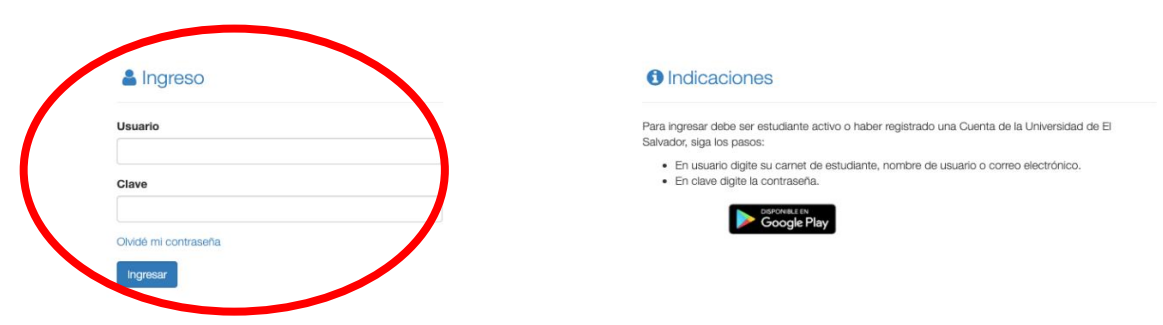

2.3 Ingrese en Certificaciones dando clic al ícono con este nombre.

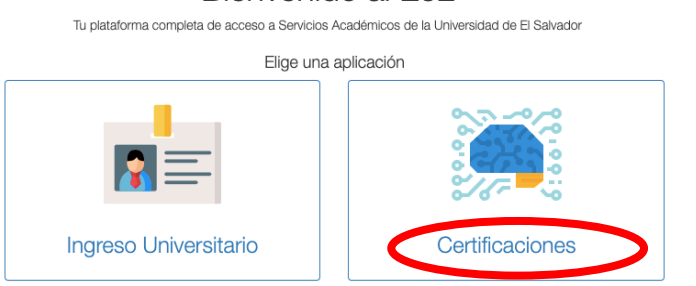

#### Bienvenido al EeL

2.4 Inicie la aplicación al diplomado dando clic en "Aplicar".

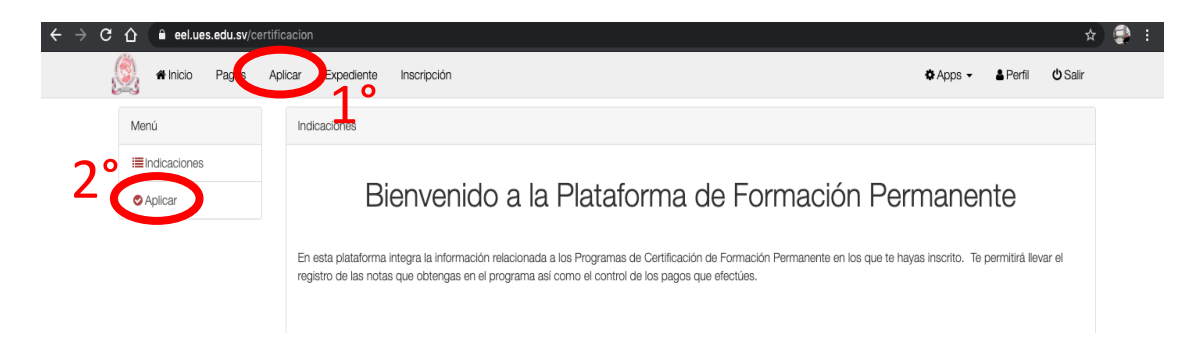

2.5 En "FACULTAD" elija FACULTAD DE INGENIERÍA Y ARQUITECTURA2.6 (Facultad de Ingeniería y Arquitectura).

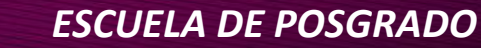

FACULTAD DE INGENIERÍA Y ARQUITECTURA UNIVERSIDAD DE EL SALVADOR A DE POLICIE DE POLICIE DE POLICI

| 1      | ND DE E |        |  |
|--------|---------|--------|--|
| Â      |         | 12 A   |  |
| ä      | (Oc     | ) B    |  |
| 5      | Le Ch   |        |  |
| J ta   | Tott    | A.     |  |
| 26     |         | 8      |  |
| 2      | TO AN   |        |  |
| PACAL: |         | POR LA |  |
|        |         |        |  |

| 🖌 🎢 Inicio Pagos | Aplicar Expediente Inscripción                                                                                                   | 🌣 Apps 👻        | 占 Perfil | <b>ሮ</b> Sa |
|------------------|----------------------------------------------------------------------------------------------------|-----------------|----------|-------------|
| Menú             | Aplicar a certificación o diplomado                                                                                              |                 |          |             |
| Indicaciones     | Anlines o una Programa de Cartificación, to parmiticó acceder o nuevos actudios el aún no estás activ                            |                 |          |             |
| Aplicar          | Aplicar a una Programa de Certificación, te permitira acceder a nuevos estudios si aún no estas activ                            | o en un progran | 1a.      |             |
| , prodi          | Facultad:                                                                                                    |                 |          |             |
|                  | Seleccione                                                                                                    |                 |          |             |
|                  | Seleccione                                                                                                    |                 |          |             |
|                  | Facultad de Medicina (Universidad de El Salvador)                                                                                |                 | Anlinga  |             |
| •                | Facultad de Ingeniería y Arquitectura (Universidad de El Salvador)                                                               |                 | Aplicar  |             |
|                  | Facultad de Jurisprudencia y Ciencias Sociales (Universidad de El Salvador)                                                      |                 |          |             |
|                  | Facultad de Ciencias y Humanidades (Universidad de El Salvador)                                                                  |                 |          |             |
|                  | Facultad de Química y Farmacia (Universidad de El Salvador)                                                                      |                 |          |             |
|                  | Facultad de Odontologia (Universidad de El Salvador)<br>Facultad de Ciencias Naturales y Matemática (Universidad de El Salvador) |                 |          |             |
|                  | Secretaría de Relaciones Nacionales e Internacionales (Oficinas Centrales)                                                       |                 |          |             |
|                  | Facultad Multidisciplinaria Paracentral (Universidad de El Salvador)                                                             |                 |          |             |
|                  | Facultad Multidisciplinaria Oriental (Universidad de El Salvador)                                                                |                 |          |             |
|                  | Facultad Multidisciplinaria de Occidente (Universidad de El Salvador)                                                            |                 |          |             |
|                  | Cursos y Diplomados (Facultad Multidisciplinaria de Occidente)                                                                   |                 |          |             |
|                  | Uticinas Centrales (Universidad de ELSalvador)                                                                                   |                 |          |             |

### 2.7 En "INSTITUCIÓN" elija ESCUELA DE POSGRADOS

| 👰 希 Inicio Pagos | Aplicar Expediente Inscripción                                       | ✿ Apps ▾ 🎍 Perfil 🖞 Salir                           |
|------------------|----------------------------------------------------------------------|-----------------------------------------------------|
| Menú             | Aplicar a certificación o diplomado                                  |                                                     |
| Indicaciones     | Aplicar a una Programa de Certificación, te permitirá acceder a nuev | vos estudios si aún no estás activo en un programa. |
| O Aplicar        | Facultad:                                                            | Institución:                                        |
|                  | Facultad de Ingeniería y Arquitectura (Universidad de El S 🗸 🗸       | Seleccione la Institución ~                         |
|                  |                                                                      | Seleccione la Institución<br>ESCUELA DE POSGRADOS   |
|                  |                                                                      |                                                     |

2.8 Luego dar clic en "Aplicar" en la fila correspondiente al curso.

| Aplicar a certificación o diplomado                                                                    |       |                      |   |
|----------------------------------------------------------------------------------------------------|-------|----------------------|---|
| Aplicar a una Programa de Certificación, te permitirá acceder a nuevos estudios si aún no estás activo | en ur | i programa.          |   |
| Facultad:                                                                                              |       | Institución:         |   |
| Facultad de Ingeniería y Arquitectura (Universidad de El Salvador)                                     | ~     | ESCUELA DE POSGRADOS | ~ |
|                                                                                                    |       |                      |   |
|                                                                                                    |       |                      |   |

| Código                  | Nombre                                        | Тіро             | Plan | mas<br>Información | Aplicar   |
|-------------------------|-----------------------------------------------|------------------|------|--------------------|-----------|
| EXCEL_BÁSICO_INTERMEDIO | CURSO DE MICROSOFT EXCEL BÁSICO<br>INTERMEDIO | Cursos<br>Libres | 2023 | <b>B</b>           | 🕑 Aplicar |

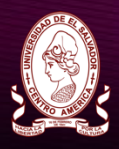

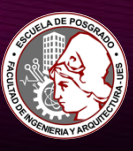

#### 2.9 Luego dar clic a "Solicitar Ingreso" y luego dar clic en "Aplicar"

| 🖌 🕯 Inicio Pagos Aplicar             | Expediente Inscripción                              | ✿Apps - ▲Perfil 也S                                                             |
|--------------------------------------|-----------------------------------------------------|--------------------------------------------------------------------------------|
| Menú A                               | PLICAR A CERTIFICACIÓN CURSO<br>(EXCEL_BÁSI         | DE MICROSOFT EXCEL BÁSICO INTERME<br>CO_INTERMEDIO - 2023)<br>hitar Ingreso    |
| 👰 🕷 Inicio 🛛 Pagos                   | Aplicar Expediente Inscripción                      | ✿Apps - ▲Perfil 也Sali                                                          |
| Menú<br>I≣ Indicaciones<br>♥ Aplicar | APLICAR A CERTIFICACIÓN CURSO<br>(EXCEL_BÁSI        | DE MICROSOFT EXCEL BÁSICO INTERMEDIO<br>CO_INTERMEDIO - 2023)<br>Ditar Ingreso |
|                                      | Solicitar Ingreso<br>¿Esta Seguro de Aplicar a esta | Certificación?                                                                 |
|                                      |                                                     |                                                                                |

2.10 El sistema le mostrará inmediatamente la siguiente ventana mostrando el estado de del curso como "**INICIADA**"

| 🕵 希 Inicio Pagos | Aplicar Expediente Inscripción   |                                                  | 🌣 Apps 👻 | 🛔 Perfil | <b>ଓ</b> Salir |
|------------------|----------------------------------|--------------------------------------------------|----------|----------|----------------|
| Menú             | Certificaciones Registradas      |                                                  |          |          |                |
| Indicaciones     | Hemos detectado que su persona p | osee registro en las siguientes certificaciones: |          |          |                |
| O Aplicar        |                                  | Certificaciones Registradas                      |          |          |                |
|                  | Código                           | Nombre                                           |          | Plan I   | Estado         |
|                  | EXCEL_BÁSICO_INTERMEDIO          | CURSO DE MICROSOFT EXCEL BÁSICO INTERMEDIO       | <        | 2023     | INICIADA       |

Si usted se encuentra estudiando actualmente en otra institución para asignarle la cuota de pago correspondiente y hacer un mejor seguimiento a su aplicación, por favor envíe un correo a la dirección: <u>educacion-continua@fia.ues.edu.sv</u>, **asunto del correo:** Asignación de cuota de pago para el curso de Excel – Básico Intermedio. Especificando su caso:

**Otros Estudiantes**: por favor adjunte una constancia de estudio oficial de la institución en la cual usted está en calidad de estudiante activo, puede ser el comprobante de inscripción del

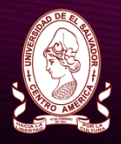

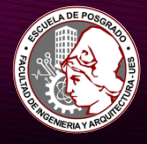

ciclo actual, carnet de estudiante vigente o récord de notas a la fecha. Además de su nombre completo y su número de teléfono celular.

2.11 La Escuela de Posgrado recibirá la aplicación que usted ha hecho al curso y oportunamente procederá a revisar su solicitud, para que pueda seguir los próximos pasos. Usted recibirá un mensaje en su correo electrónico personal notificándole del estado de ésta. Ejemplo de correo a recibir:

| PROMETEO - Gestión Académica <siu.ues@ues.edu.sv></siu.ues@ues.edu.sv>                                                                                                    | 15:16 (hace 1 minuto) | \$    | *    |
|----------------------------------------------------------------------------------------------------|-----------------------|-------|------|
| para mí 🔻                                                                                                    |                       |       |      |
| Por este medio le informamos que su solicitud para la certificacion de CURSO DE AUTOMATIZACION ROL<br>(PRA) ha sida APPORADO (Su colicitud de ingreso al diplomado ha sida acentada) | 30TICA DE PROCESOS    | DIGIT | ALES |

Para más información consulte su expediente en línea (<u>http://eel.ues.edu.sv</u>).

Servicio Automático de la Universidad de El Salvador.

Nota: Mensaje enviado automáticamente, por favor no responda a esta dirección.

2.12 Una vez recibido el correo de aprobación al curso, siempre dentro de su expediente en línea, diríjase a la pestaña "Aplicar" le da clic y se le mostrará la siguiente ventana:

| 👰 希 Inicio Pagos | Aplicar Expediente Inscripción                                                                                                    | 🌣 Apps 👻             | 🛔 Perfil      | <b>ധ</b> Salir |
|------------------|----------------------------------------------------------------------------------------------------|----------------------|---------------|----------------|
| Menú             | Indicaciones                                                                                                    |                      |               |                |
| Indicaciones     |                                                                                                    |                      |               |                |
| Aplicar          | Bienvenido a la Plataforma de Formación F                                                                                                    | <sup>&gt;</sup> erma | nent          | е              |
|                  | En esta plataforma integra la información relacionada a los Programas de Certificación de Formación Permanente e<br>permitirá llevar el registro de las notas que obtengas en el programa así como el control de los pagos que efectúes. | en los que te ha     | ayas inscrito | . Te           |

2.13 Dando clic nuevamente en "**Aplicar**" en el menú de la izquierda, podrá verificar que efectivamente tiene la Certificación correspondiente al Curso de Microsoft Office Excel Básico Intermedio ha sido registrada en estado "**ACTIVO**"

| 👰 📽 Inicio Pagos | Aplicar Expediente Inscripción     |                                                | 🌣 Apps 👻 | 🛔 Perf | ïl <b>ს</b> Salir |
|------------------|------------------------------------|------------------------------------------------|----------|--------|-------------------|
| Menú             | Certificaciones Registradas        |                                                |          |        |                   |
| Indicaciones     | Hemos detectado que su persona pos | ee registro en las siguientes certificaciones: |          |        |                   |
| Aplicar          |                                    | Certificaciones Registradas                    |          |        |                   |
|                  | Código                             | Nombre                                         |          | Plan   | Estado            |
|                  | EXCEL_BÁSICO_INTERMEDIO            | CURSO DE MICROSOFT EXCEL BÁSICO INTERMEDIO     |          | 2023   | ACTIVO            |

Si por alguna razón no le aparece la pantalla como la mostrada, por favor comuníquese con nosotros por cualquiera de nuestros medios de contacto proporcionados.

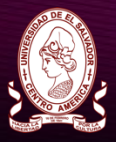

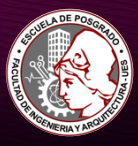

### 3. PAGOS (HABILITADO A PARTIR DEL LUNES 24, REALIZAR EL PASO 4)

3.1 Después de haber corroborado que ya fue registrado como ACTIVO en el Curso, vaya a la sección "**Pagos**" e ingrese dando clic en la misma

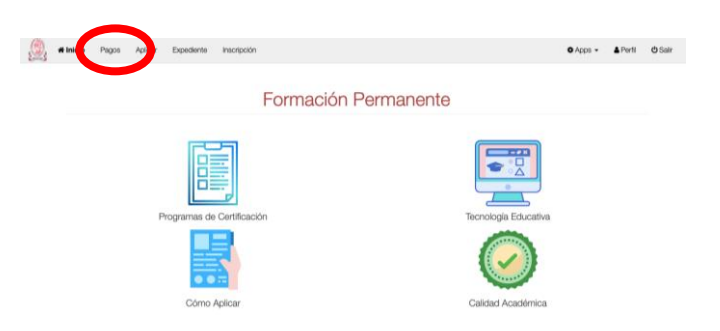

3.2 Dando clic sobre el curso de interés en la izquierda (si ya cuenta con una especialización en curso con nosotros se le desplegarán otras ofertas), solicite su generación de Número de Pago Electrónico (NPE) dando clic al ícono + (en la esquina superior derecha). Este corresponde al pago único del curso, cuyo valor es de \$70.00. POR FAVOR ANTES DE PAGAR POR FAVOR VERIFIQUE QUE EL MONTO ASIGNADO ES EL CORRESPONDIENTE SEGÚN SEA EL SECTOR AL CUAL USTED PERTENECE.

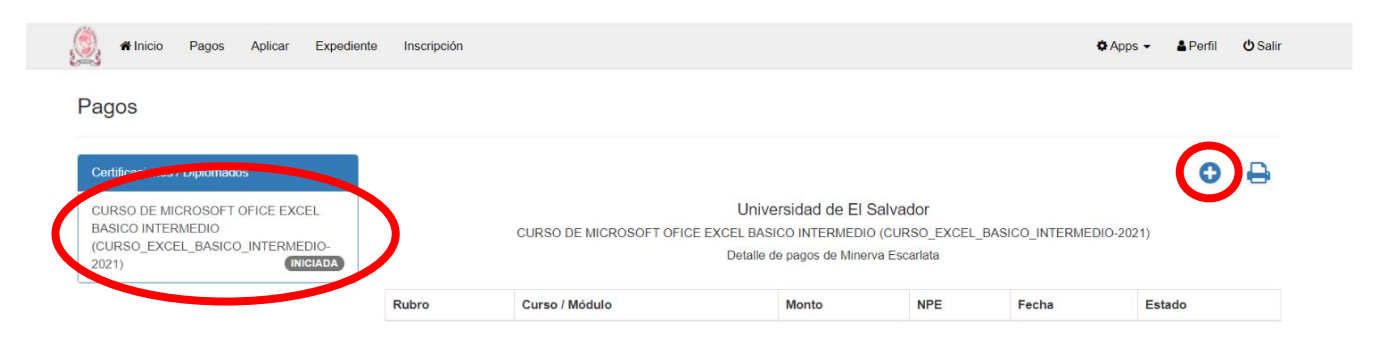

Inmediatamente le genera el NPE correspondiente al curso.

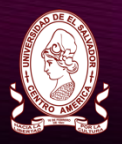

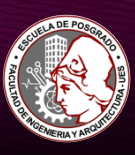

| 📽 Inicio Pagos Aplicar Expedie                                                                                                    | nte Inscripción |                |       |                                                                                     | 🌣 Apps 👻     | A Perfil | 🖒 Sal |
|----------------------------------------------------------------------------------------------------|-----------------|----------------|-------|-------------------------------------------------------------------------------------|--------------|----------|-------|
| agos                                                                                                    |                 |                |       |                                                                                     |              |          |       |
| Certificaciones / Diplomados                                                                                                    |                 |                |       |                                                                                     |              | 0        | ₽     |
| CURSO DE MICROSOFT OFICE EXCEL Univer<br>BASICO INTERMEDIO<br>(CURSO EXCEL_BASICO_INTERMEDIO-<br>(2021) CURSO DE MICROSOFT OFICE EXCEL BASIC<br>2021) Detaile de |                 |                |       | id de El Salvador<br>TERMEDIO (CURSO_EXCEL_BASICO_INTER)<br>ss de Minerva Escartata | /IEDIO-2021) |          |       |
|                                                                                                    | Rubro           | Curso / Módulo | Monto | NPE                                                                                 | Feen         | Estad    | lo    |
|                                                                                                    |                 |                |       |                                                                                     |              |          |       |

3.3Ud. debe efectuar su pago del primer módulo en el **Banco Agrícola** con el NPE asignado, al hacerlo, en nuestros registros se reflejará dicho pago, y podrá proceder a inscribirse al curso.

# 4. INGRESO DE DATOS Y DOCUMENTACIÓN REQUERIDA

Después de cancelar el curso usted deberá completar la documentación necesaria, para ello deberá seguir los siguientes pasos:

4.1 Si Ud. desea ser parte del curso, ingrese a la pestaña "Perfil".

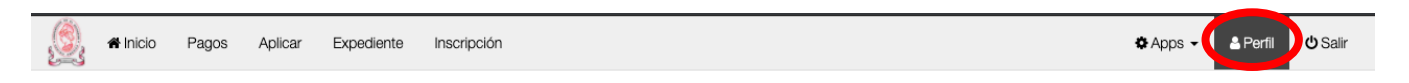

- 4.2 Complete toda la información solicitada (Importante que vaya completa para optar a una adecuada evaluación y poder ser partícipe del curso)
  - a. Ingrese a pestaña "Información General"

|                  | Perfil              |                     |                   |
|------------------|---------------------|---------------------|-------------------|
|                  | (CO) -              | Información genera  | d 🥒               |
|                  |                     | Nombres             | Jorge             |
|                  |                     | Apellidos           | Gonzalez Barillas |
|                  |                     | Fecha de Nacimiento | 12/11/1970        |
|                  | 10                  | Género              | Masculino         |
| $\boldsymbol{<}$ | Información general | NIT                 | 0000-02344        |
|                  | Educación           | DUI                 | 0000000           |
|                  | Documentos          | Estado Laboral      | Empleado          |
|                  | Direcciones         | Estado Civil        | CASADO            |
|                  | Tel//acce           | Nacionalidad        | El Salvador       |
|                  | leieronos           |                     |                   |
|                  | Correos             |                     |                   |

b. Ingrese a la pestaña "Educación" y complete la información solicitada.

| 5                                                                                                    |                                                                                    | ES(<br>FACULTAD DE II<br>UN               | <b>CUELA DE POSG</b><br>NGENIERÍA Y ARQUIT<br>NIVERSIDAD DE EL SAI | RADO<br>ECTURA<br>LVADOR |
|----------------------------------------------------------------------------------------------------|------------------------------------------------------------------------------------|-------------------------------------------|--------------------------------------------------------------------|--------------------------|
| Perfil                                                                                                    |                                                                                    |                                           |                                                                    |                          |
| and the second second se | Administrar mis títulos                                                            |                                           |                                                                    |                          |
|                                                                                                    | En esta sección puedes agregar el título de bachill                                | erato y universidad si dispones de ellos. |                                                                    |                          |
|                                                                                                    | Tipo de institución                                                                | Institución                               |                                                                    |                          |
|                                                                                                    | Bachillerato                                                                       | ▶                                         |                                                                    | •                        |
|                                                                                                    | Тіро                                                                               | Especialidad                              |                                                                    |                          |
| Información general                                                                                                    | Bachiller                                                                          | ~                                         |                                                                    | •                        |
| Educación                                                                                                    | Año de titulación                                                                  |                                           |                                                                    |                          |
| Documentos                                                                                                    | Seleccione                                                                         | ~                                         | C                                                                  | Agregar                  |
|                                                                                                    |                                                                                    |                                           |                                                                    |                          |
| Direcciones                                                                                                    | Fenerialidadee arregadae                                                           |                                           |                                                                    |                          |
| Teléfonos                                                                                                    | Especialidades agregadas                                                           |                                           |                                                                    |                          |
| Direcciones<br>Teléfonos                                                                                                    | Especialidades agregadas           Nombre título         Nombre de la especialidad |                                           | Institución                                                        | año de titulación        |

- c. Luego Ingrese a la pestaña "**Documentos**", es muy importante que tome en cuenta las indicaciones siguientes:
- Si el aspirante posee un título profesional (de grado) o de técnico, solamente debe subir el título de grado o el de técnico, DUI Y NIT.
- Si el aspirante es un empresario o emprendedor y no es graduado universitario, no tiene título de técnico, ni es estudiante universitario, deberá proporcionar, además de DUI y NIT, una copia de su título de bachiller.
- Si el aspirante es empleado (no empresario ni emprendedor) y no es graduado universitario, no tiene título de técnico, ni es estudiante universitario, deberá proporcionar, además de DUI y NIT, una copia de su título de bachiller si posee.
- Si el aspirante es estudiante universitario debe presentar su Canet de estudiante o un documento oficial que valide su calidad de estudiante activo, DUI y NIT.

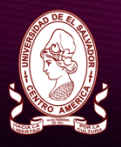

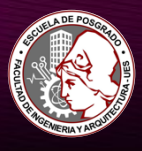

| Información canaral | <ul> <li>SI Ud. posee un título profesional (de grado) o de técnico, no es necesario<br/>de técnico, DUI Y NIT.</li> <li>SI Ud. no es graduado universitario, no tiene título de técnico, ni es estudi<br/>Adicionales de Certificación<sup>4</sup> una constancia de trabajo, DUI Y NIT.</li> <li>SI Ud. es extudiante universitario debe haber cursado como minimo haber<br/>bachiller y en subir en "Atestado Adicionales de Certificación<sup>4</sup> un docume<br/>que estudia (Resumen de expediente o Constancia o notas oficiales del si</li> </ul> | o que suba su título de bachiller, sino solamente deb<br>fante universitario, debe subir su título de bachiller y<br>a Ser año de la carrera universitaria que estudia, por<br>into que compruebe que ha cursado asignaturas ha<br>istema, etc. nota: uno solo de estos), DUI Y NT. | e subir el título de grado o<br>subir en "Atestado<br>lo cual debe subir su título<br>ta el tercer año de la carr |  |  |  |
|---------------------|----------------------------------------------------------------------------------------------------|----------------------------------------------------------------------------------------------------|----------------------------------------------------------------------------------------------------|--|--|--|
| Educación           | xmacion general Documentos                                                                                                    |                                                                                                    |                                                                                                    |  |  |  |
| Documentos          | Tipo                                                                                                    | Fecha                                                                                                    | Archivo                                                                                                    |  |  |  |
| Direcciones         | Documentos de NIT                                                                                                    |                                                                                                    | 2                                                                                                    |  |  |  |
| Teléfonos           | Documento especifico para agregar dui.                                                                                                    |                                                                                                    | 2                                                                                                    |  |  |  |
|                     | Título de Bachiller                                                                                                    |                                                                                                    | 1                                                                                                    |  |  |  |
| Correos             |                                                                                                    |                                                                                                    |                                                                                                    |  |  |  |
| Correos             | Titulo Universitario                                                                                                    |                                                                                                    | 2                                                                                                    |  |  |  |

d. Luego Ingrese a la pestaña "Direcciones" y agrega la dirección de su domicilio y la de su lugar de trabajo

| Perfil              |              |                                                                          |         |         |
|---------------------|--------------|--------------------------------------------------------------------------|---------|---------|
| (CTA)               | Direcciones  |                                                                          |         | c       |
|                     | Municipio    | Detalle                                                                  | Тіро    | Accione |
|                     | San Salvador | Ayutuxtepeque col San antonio C el mango, avenida la flor, pasaje 2-c 27 | CASA    | 10      |
|                     | San Salvador | BLVD LOS HEROES China Wok                                                | OFICINA |         |
| Información general |              |                                                                          |         |         |
| Educación           |              |                                                                          |         |         |
| Documentos          |              |                                                                          |         |         |
| Direcciones         |              |                                                                          |         |         |
| Teléfonos           | -            |                                                                          |         |         |
| Correos             |              |                                                                          |         |         |

4.3 Al haber completado este paso deberá enviar un mensaje al correo: <u>educacion-continua@fia.ues.edu.sv</u>, con copia al correo <u>felix.trujillo@fia.ues.edu.sv</u> informando que usted ha COMPLETADO LA DOCUMENTACIÓN REQUERIDA PARA INSCRIPCIÓN EN EL CURSO MICROSOFT OFFICE EXCEL BÁSICO INTERMEDIO ED.I-2024, para que la Escuela de Posgrado pueda darle el seguimiento y revisión oportuna a esta documentación. El asunto del correo debe decir: DOCUMENTOS COMPLETADOS CURSO DE EXCEL BÁSICO ED.I-2024 - SU NOMBRE

EJEMPLO:

DOCUMENTOS COMPLETADOS CURSO MICROSOFT OFFICE EXCEL BÁSICO INTERMEDIO ED.I 2024 – RAUL ARMANDO VILLEDA CARRANZA

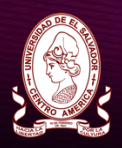

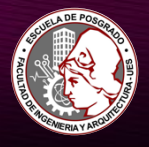

Con esto la Escuela de Posgrado podrá darle el seguimiento interno la documentación proporcionada, de haber alguna observación se le comunicará vía correo electrónico oportunamente.

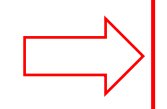

**IMPORTANTE:** Si usted no completa toda la documentación y esta es aprobada por la Administración Académica antes de las fechas estipuladas (antes del inicio de clases), no será acreedor del diploma correspondiente.

### 5. INSCRIPCIÓN AL CURSO

**IMPORTANTE:** Este paso sólo lo podrá realizar si ya ha pagado la cuota correspondiente.

Una vez pagado el curso podrá inscribirse al curso siguiendo los siguientes pasos:

5.1 Siempre dentro del expediente en línea diríjase a la pestaña "Inscripción"

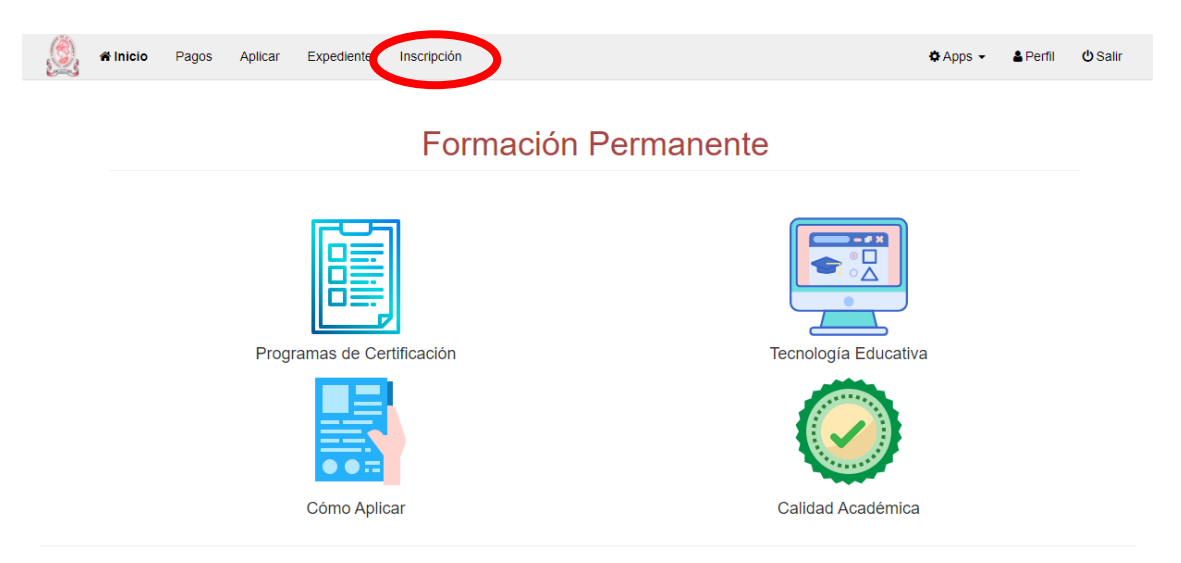

Al dar clic le aparecerá la siguiente ventana, y deberá elegir en el recuadro de la izquierda al curso correspondiente

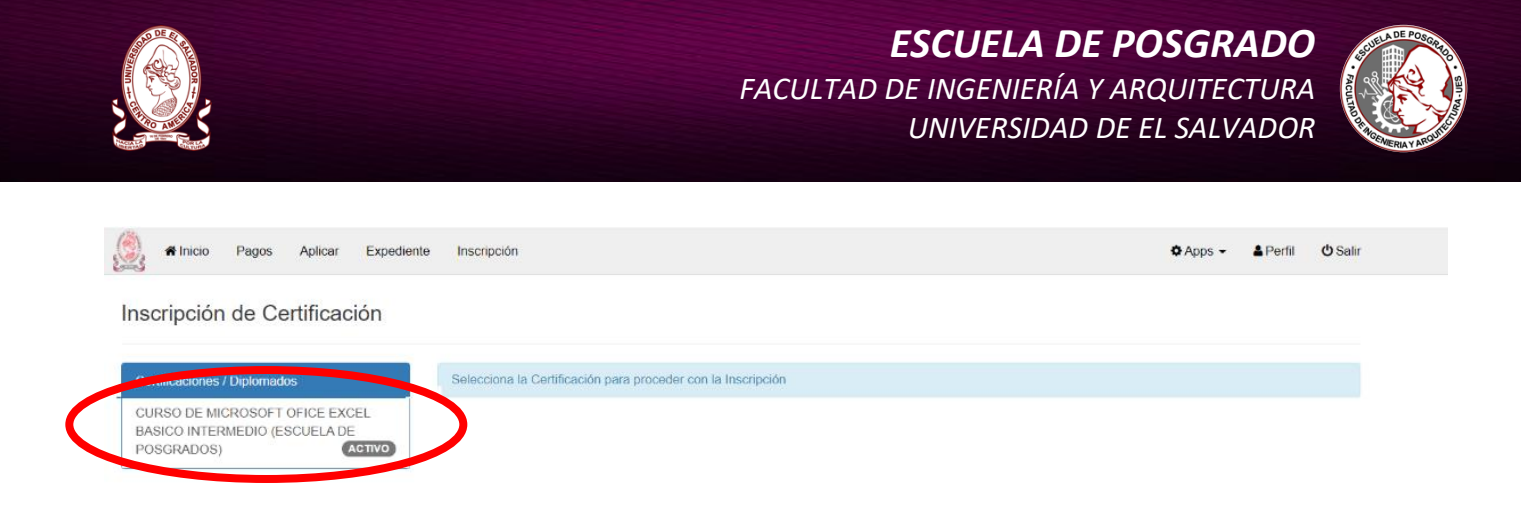

Inmediatamente aparecerá la siguiente ventana, es importante que usted esté solvente de pago del módulo a inscribir; de lo contrario no podrá ejecutar la inscripción, favor siga los pasos que se le indican en la ventana a continuación:

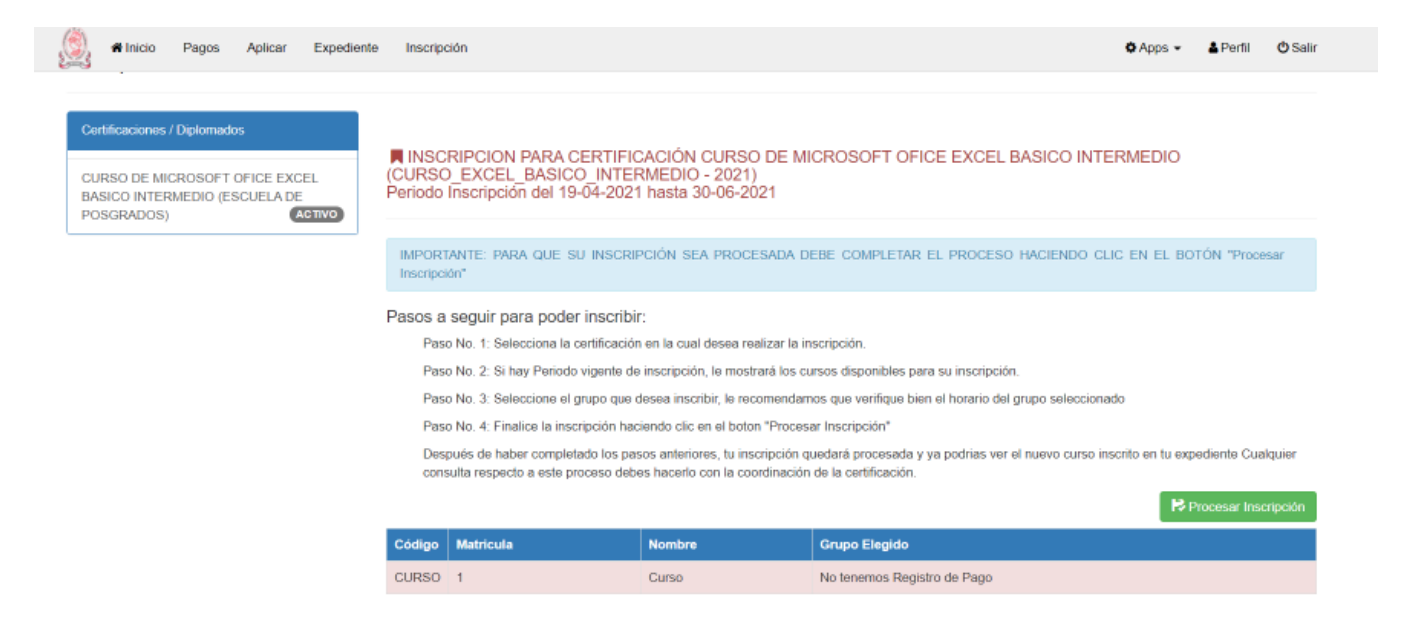

Usted deberá seleccionar el grupo que desea inscribir, para este caso dando clic sobre la palabra curso, luego elegir el grupo (grupo 1) y dar clic en el botón verde "Procesar Inscripción" y LISTO.

Una vez inscrito en el curso, accediendo a la pestaña "**Expediente**" podrá ver y corroborar el detalle de inscripción al curso.

Oportunamente se le enviará la guía sobre como ingresar al Aula Virtual para poder ingresar al contenido del curso.